## How to print or save to PDF in Microsoft Edge

- 1) Change the *Orientation* to *Landscape*.
- 2) Change the *Scale* to *Shrink to Fit*.
- 3) To save to PDF, select **Microsoft Print to PDF**.
- 4) Click *Print*.

| Login - Print                                              | ×                                          |
|------------------------------------------------------------|--------------------------------------------|
| Printer                                                    |                                            |
| $\blacksquare$ Microsoft Print to PDF $\sim$               | $\leftarrow$ 1 / 1 $\rightarrow$ $\square$ |
| Let the app change my printing preferences<br>On           |                                            |
| Orientation           Landscape <td< td=""><td></td></td<> |                                            |
| Pages All pages The whole document                         |                                            |
| Scale Shrink to fit                                        |                                            |
| Margins                                                    |                                            |
| Normal                                                     |                                            |
| Headers and footers                                        |                                            |
| Off ~                                                      |                                            |
| More settings                                              |                                            |
| Print Cancel                                               |                                            |

## How to print or save to PDF in Firefox

1) Change the *Orientation* to *Landscape*.

2) Select Ignore Scaling and Shrink to Fit Page Width.

- 3) To save to PDF, click **PDF** > **Save as PDF**.
- 4) Click *Print*.

|                 | Print                                              |       |
|-----------------|----------------------------------------------------|-------|
| Printer:        | ▲ HP OfficeJet Pro 8710                            |       |
| Presets:        | Default Settings                                   |       |
| Copies:         | 1 Black & White Two-Sided                          |       |
| Pages:          | • All                                              |       |
|                 | From: 1 to: 1                                      |       |
| Paper Size:     | US Letter S.50 by 11.00 inches                     |       |
| Orientation:    | Scale:   100%                                      |       |
|                 | Firefox                                            |       |
| Options         | Print Selection Only                               |       |
| Appearance:     | Print Background Colors                            |       |
|                 | Print Background Images                            |       |
| Frames:         | As Laid Out on the Screen                          |       |
|                 | The Selected Frame                                 |       |
|                 | Each Frame on Separate Pages                       |       |
| Page Headers:   | TitleImage: CenterImage: URLLeftCenterRight        |       |
| Page Footers:   | Page # of #   Image: Imageblank   Image: Date/Time |       |
| 3 PDF V Hide D  | etails 📐 Low Ink Cancel                            | Print |
| Open in Preview |                                                    |       |
| Save as PDF     | int                                                |       |

## How to print or save to PDF in Chrome

- 1) Change the *Orientation* to *Landscape*.
- 2) To save to PDF, change the *Destination* to **Save as PDF**.
- 3) Click *Print* (or *Save*).

| 000                    |                                                  |     | Reorder Form |  |
|------------------------|--------------------------------------------------|-----|--------------|--|
| i about:blank          |                                                  |     |              |  |
| Print<br>Total: 8 pag  | les<br>Cancel S                                  | ave |              |  |
| Destinati<br>on        | Save as PDF                                      |     |              |  |
| Pages                  | <ul> <li>All</li> <li>e.g. 1-5, 8, 11</li> </ul> | -13 |              |  |
| Layout                 | Landscape                                        | •   |              |  |
| More setting           | gs                                               | ~   |              |  |
| Print using s<br>(て第P) | system dialog                                    | Z   |              |  |
| Open PDF ir            | n Preview                                        |     |              |  |